## NMR File Server – Connection Directions to NMRFS

17 January 2024; D.L. Olson

On campus, on a PC:

Go to the Search feature on your computer.

## Type Run.

In the box, type:

\\nmrfs.scs.illinois.edu\shares

Press OK.

Credentials:

- uofi\netID
- Your netID password

Create a shortcut from the "shares" icon.

Your NMR data directories should appear.

-----

On campus, on a Mac:

Press **Command** + **K**.

In the server window, type:

- smb://nmrfs.scs.illinois.edu/shares
  - To save this link, press "+" in the Server window
- Press "Connect"

For credentials:

• uofi\netID

## • Your net ID password

Your NMR data directories should appear.

If this fails, read the detailed directions here in the campus Knowledge Base, and proceed to connect:

https://answers.uillinois.edu/scs/nmrfs

## Note on lock-outs after changing password:

• Generally, a mapped drive is setup using cached credentials. If you change your University password, the cached credentials are NOT automatically updated. This means that every time Windows tries to connect to the mapped network drive (when you're connected to the VPN), it's using an out-of-date password and your Active Directory account WILL GET LOCKED OUT. The only way to fix this is to remove the mapped network drive, and re-connect to it using your updated credentials.